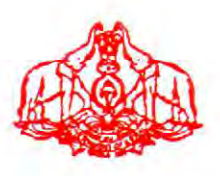

#### Office of Commissioner

#### Kerala Goods and Services Taxes Department,

#### Govt of Kerala, Thiruvananthapuram

#### No CT /14646/2017-C1

Dated 22nd Sept 2017

# CIRCULAR No 13 Sub:- KVAT Act 2003- Works Contracts-Assessments – reg.

Government has set up the target of total revenue Rs 42000 crores which is 25% revenue growth this financial year. It is observed that the progress of the revenue work is slow. The Government have informed to take strategic actions to improve the revenue by identifying potential areas and completing the priority cases within the identified potential areas.

The Works contract is one of the important areas to be examined in detail. Random verification of assessment records relating to works contracts done in some of the districts revealed that the record keeping of the cases is very poor. The statutory forms, certificates and statements as prescribed in KVAT Act and Rules to prove the veracity of claims have not been adduced. In majority of cases scrutiny and assessment not attempted, wherever done in such cases turn over exemption is granted and assessments are completed by accepting the return figures without any corroborative evidence to establish exemptions. The officers are not sending pre assessment notices therefore the dealers are not filing statutory forms, the cases are going time bar and such things have been

Page 1 of 14

going on. This could have resulted in huge revenue losses to the State exchequer.

Another thing noticed is that the scrutiny and assessment are pending and many cases are now time barred. As GST is implemented, it is important that all pending VAT assessment especially in Works Contracts should be completed in time bound manner to ensure that no case becomes time bar and tax due is collected in time.

In order to streamline the works the following instructions shall be meticulously followed -

#### A. Strategy

- 1. Completion of scrutiny and assessment of various years
- 2. Passing of modified orders on the basis of Appellate orders
- 3. Fresh disposal of remanded cases
- 4. Disposal of LAR cases

#### **B.** Action Plan

- a. Updation of Assessment files
- b. Submission of the following statutory forms/ certificates
  - i. Form No 20 H in the case of amount given to Sub Contractor
  - ii. Trading and profit and loss account
  - iii. Copy of labour contract or proof of SEZ in the case of zero rated works
  - iv. Form No 20 F , if availed TDS credit
  - v. From No 20 E, if paid amount to sub contractors without collecting TDS
  - vi. Summary statement of purchases
  - vii. Audited statement (Form No 13, 13 A)
  - viii. Closing stock inventory

- ix. Proof of payment of TDS if any
- x. Income tax return and Tax audit report
- xi. Annual returns
- xii. Financial statements like manufacturing, trading, profit and loss account and balance sheet
- xiii. Copies of works contract agreement
- xiv. Form 43
- xv. Form 10 C
- c. Other documents to be kept ready in files by the Assessing authorities are
  - i. Any other report of data mining, internal audit team, economic intelligence wing, CAG audit, O&M inspection
  - ii. Copies of appellate orders and orders passed on the basis of Appellate orders
  - iii. Replies filed in respect of Data mining cases, internal audit paras, CAG audit, Economic intelligence wing and O&M inspection notes

#### Organizing the works at the works contract units -

- Analyse pending assessment files for the last 5 years and other files over and above five years, which can be taken up wherever the law permits, extensions granted, CAG audit cases etc
- 2. Identify top potential files and list out in a descending order
- 3. Divide these files among the staff and monthly complete the potential cases.
- 4. At the outset, all the staff shall ensure that all the available documents are kept systematically in the file as stated above.

Page 3 of 14

- 5. Identify missing documents and statutory documents submission etc.
- 6. Take actions to get the statutory documents submitted in time bound manner
- 7. After collating all the required documents, do deep scrutiny and assessments
- 8. Send monthly report to the Head quarter. A separate proforma will be sent separately.
- 9. While doing assessment preference shall be given to cases falling in limitation period.
- 10. The dealers pending assessment for entire assessment year shall be done at a stretch without piecemeal assessment.
- 11.No undue adjournment to be given. More than two adjournments to be given with permission of Dy Commissioner based on genuine grounds only.
- 12. A separate register shall be kept for Appellate orders and follow up action has to be properly entered in it.
- 13. The completed assessment orders to be passed and served in time. The notices and orders to be uploaded in Peer review module.
- 14. Dy Commissioners shall assess and monitor submission of all statutory documents by the dealers in time. They shall report the same every week.
- 15. All supervisory officers shall give approval of the draft notices and orders only after thorough verification of the details.
- 16. All supervisory officers shall verify completed assessments cases exemption given based on the filing of statutory documents, tax rates and application.

## SCRUTINY OF COMPOUNDED DEALERS IN WORKS CONTRACT

| SI No. | Nature of Defect                                  | Result of Verification                                                                                                    | Source of Verification                                                                               |
|--------|---------------------------------------------------|----------------------------------------------------------------------------------------------------|----------------------------------------------------------------------------------------------------|
| I      | Eligibility for Compounding:                      |                                                                                                    |                                                                                                    |
| 1      | Whether compounding                               | Yes/No                                                                                                    | KVATIS>Dealer Information                                                                            |
|        |                                                   | ( If no proceed to scrutiny of non-compounded dealers)                                                                                                    | >Online applications > Year>Compounding application.                                                 |
| 2      | Type of compounding                               | Annual/Work wise                                                                                                    | KVATIS >Dealer Information                                                                           |
|        | application lied                                  | (If work wise compounding<br>opted verify list of non-<br>compounded works if any<br>and proceed to scrutiny of<br>non-compounded dealers for<br>such works) | >Online applications > Year >Compounding<br>application >whether compounded for all<br>works>Yes/No. |
| 3      | Whether Compounding                               | Yes/ No                                                                                                    | 1. KVATIS >Dealer Information                                                                        |
|        |                                                   | ( If no proceed to scrutiny of non-compounded dealers)                                                                                                    | >Online applications > Year >Compounding application >Date of filing.                                |
|        | On or before 30th April or such                   |                                                                                                    |                                                                                                    |
|        | Work wise Compounding:                            |                                                                                                    | 2. Date of execution of Agreement filed.                                                             |
|        | Within 30 days of date of execution of agreement. |                                                                                                    |                                                                                                    |
| 4      | Whether transfer of material is                   | Yes/ No                                                                                                    | 1. Nature of work declared in Returns.                                                               |
|        |                                                   | ( If no proceed to scrutiny of non-compounded dealers- if                                                                                                    | 2. Nature of work declared in Audit Report.                                                          |
|        |                                                   | sales proceed as per rule 10 )                                                                                                    | <ol> <li>Nature of work as per Agreement and<br/>schedule filed.</li> </ol>                          |

Page 5 of 14

| 5  | Whether contractor is having                                                                               | Yes/No                                                  | CST Details:                                                                                                    |  |  |
|----|----------------------------------------------------------------------------------------------------|---------------------------------------------------------|----------------------------------------------------------------------------------------------------|--|--|
| 5  | CST/import of goods for<br>incorporation in works contract<br>executing works contract in<br>negative list | ( If yes proceed to scrutiny of non-compounded dealers) | 1. KVATIS >Returns>Select return of the<br>dealer>Dealer details> CST details.<br>(Relying on CST data in return may not be correct                                   |  |  |
|    | (Applicable for new and old works w.e.f 01.04.2015 )                                                       |                                                         | since it shows the current position of CST of a<br>dealer and does not reflect previous CST data of<br>a dealer.                                                      |  |  |
|    |                                                                                                    |                                                         | (AND)                                                                                                    |  |  |
|    |                                                                                                    |                                                         | Import Details:                                                                                                    |  |  |
|    |                                                                                                    |                                                         | 1. KVATIS>Returns>Select Return of the<br>dealer>Check post transactions<br>>Consignee>year.                                                                          |  |  |
|    |                                                                                                    |                                                         | 2. KVATIS>Returns>Select Return of the dealer>Parcel transactions>Period.                                                                                             |  |  |
|    |                                                                                                    |                                                         | 3. KVATIS>Returns>Select Return of the dealer>Form 8FA>Period.                                                                                                    |  |  |
| II | Rate of Tax:                                                                                               |                                                         |                                                                                                    |  |  |
| 1  | Type of Awarder                                                                                            | (a) Govt of Kerala, LSGD and                            | 1. Awarder details declared in Returns.                                                                                                    |  |  |
|    |                                                                                                    | KWA.                                                    | 2. Awarder details declared in Audit Report.                                                                                                    |  |  |
|    |                                                                                                    | (b) Other Awarders                                      | 3. Awarder details as per Agreement and schedule filed.                                                                                                    |  |  |
| 2  | Whether dealer is having                                                                                   | Yes/ <b>No</b>                                          | <u>CST Details:</u>                                                                                                    |  |  |
|    | CST/import of goods for<br>incorporation in works<br>contract.                                             |                                                         | 1. KVATIS >Returns>Select return of the dealer>Dealer details> CST details.                                                                                           |  |  |
|    |                                                                                                    |                                                         | (Relying on CST data in return may not be correct<br>since it shows the current position of CST of a<br>dealer and does not reflect previous CST data of<br>a dealer. |  |  |
|    |                                                                                                    |                                                         | Import Details:                                                                                                    |  |  |
|    |                                                                                                    |                                                         | <ol> <li>KVATIS&gt;Returns&gt;Select Return of the<br/>dealer&gt;Check post transactions</li> <li>Consignee&gt;year.</li> </ol>                                       |  |  |

2. KVATIS>Returns>Select Return of the dealer>Parcel transactions>Period. 3. KVATIS>Returns>Select Return of the dealer>Form 8FA>Period. Ш Contract Value / **Taxable turnover** 1 Whether whole contract Yes/No 1. Gross Contract amount of work declared in amount declared is correct Returns. 2. Gross Contract amount of work declared in Audit Report. 3. Gross Contract amount of work as per Agreement and schedule filed. 2 Whether awarder supply is Yes/No 1. Gross Contract amount of work declared in included in whole contract Returns. amount 2. Awarder supply in P&L A/c. 3. Agreement. 3 Whether balance contract Yes/No 1. Part A - Details of ongoing contracts in amount carry forwarded to Previous year return-Balance outstanding with current year. Amount received up to the previous quarter in Current year return. 2. Part A - Details of ongoing contracts in Previous year return-Balance outstanding with Contract Receipts - new and old contract in Audit Statement. Whether 6(2) tax applicable 4 Yes/No 1. Agreement and schedules filed. and paid (01.04.2014 to 2. Part BA in Return. 02.09.2014) 5 Whether 6(2) purchase Yes/No 1. Part BA in Return. comparable with nature of 2. Unregistered Purchase in P&L A/c. work. 6 Whether liable to pay tax on Yes/No 1. Part E of Return - Inter-state purchases with tax Inter - state purchases. liability. 01.04.2009 to 31.03.2014) 2. Inter-state purchase as per KVATIS data.

Page 7 of 14

|    |                                                      |        | Import Details:                                                                                                    |
|----|------------------------------------------------------|--------|----------------------------------------------------------------------------------------------------|
|    |                                                      |        | <ol> <li>KVATIS&gt;Returns&gt;Select Return of the<br/>dealer&gt;Check post transactions</li> <li>Consignee&gt;year.</li> </ol> |
|    |                                                      |        | 2. KVATIS>Returns>Select Return of the dealer>Parcel transactions>Period.                                                       |
|    |                                                      |        | 3. KVATIS>Returns>Select Return of the dealer>Form 8FA>Period.                                                                  |
| IV | Claim of Exemption:                                  |        |                                                                                                    |
| 1  | Whether exemption claimed                            | Yes/No | 1. Part B of Return.                                                                                                    |
|    |                                                      |        | 2. Form 13A>Works Contract> Contract<br>>Exempted.                                                                              |
| 2  | Whether proof of exemption for                       | Yes/No | 1. Part B of Return.                                                                                                    |
|    | land value claim filed.                              |        | 2. Copy of registered land deed.                                                                                                |
| 3  | Whether proof of exemption for                       | Yes/No | 1. Return.                                                                                                    |
|    | labour contract filed.                               |        | 2. Copy of labour contract agreement.                                                                                           |
|    |                                                      |        | 3. Copy of Service tax return.                                                                                                  |
| 4  | Whether proof of exemption for<br>sub contract filed | Yes/No | 1. Form 20 H countersigned by Assessing Authority.                                                                              |
|    |                                                      |        | 2. Authenticated copy of invoice.                                                                                               |
|    |                                                      |        | 3. Copy of sub contract agreement.                                                                                              |
| v  | Unaccounted Transactions:                            |        |                                                                                                    |
| 1  | Unaccounted purchases                                | Yes/No | Cross verify purchases as per return with KVATIS data and purchases in P&L A/c.                                                 |
|    |                                                      |        | <ol> <li>KVATIS&gt;Returns&gt;Select Return of the<br/>dealer&gt;Check post transactions<br/>&gt;Consignee&gt;year.</li> </ol>  |
|    |                                                      |        | 2. KVATIS>Returns>Select Return of the dealer>Parcel transactions>Period.                                                       |
|    |                                                      |        | 3. KVATIS>Returns>Select Return of the dealer>Form 8FA>Period.                                                                  |

|    |                                                                                     |                                        | 4. KVATIS>Returns>Select Return of the<br>dealer>Unaccounted purchases>Period.                                                                                                    |
|----|-------------------------------------------------------------------------------------|----------------------------------------|----------------------------------------------------------------------------------------------------|
|    |                                                                                     |                                        | 5. Purchases as per P&L A/c.                                                                                                    |
| 2  | Un accounted works                                                                  | Yes/No                                 | 1. Works declared in Part A of Returns and                                                                                                    |
|    |                                                                                     |                                        | Contract Receipts in Audit Statement.                                                                                                    |
|    |                                                                                     |                                        | 2. Unaccounted sales invoices:                                                                                                    |
|    |                                                                                     |                                        | Returns>Invoice Verification >Sales><br>Unaccounted.                                                                                                    |
|    |                                                                                     |                                        | 3. TDS Statement in KVATIS:                                                                                                    |
|    |                                                                                     |                                        | Returns>Reports>Works Contract>Awarder details.                                                                                                    |
|    |                                                                                     |                                        | 4. Form 26 AS from IT Department.                                                                                                    |
|    |                                                                                     |                                        | 5. Bank Account.                                                                                                    |
|    |                                                                                     |                                        | 6. IT Return.                                                                                                    |
| 3  | Whether contract receipts as<br>per Return and audit<br>report/P&L A/c are correct. | Yes/No                                 | <ol> <li>Compare amount received during the quarter<br/>in Part B of Return with Column No.12 in Works<br/>Contract in Form 13A and Contract Receipts in<br/>Profit and Loss Account filed.</li> </ol> |
| 4  | Delivery Note used.                                                                 | Yes/No                                 | 1. KVATIS>Returns>Select Return of the                                                                                                    |
|    |                                                                                     | (If yes verify with location of works) | dealer>Delivery Note > Period.                                                                                                    |
| VI | TDS Verification                                                                    |                                        |                                                                                                    |
| 1  | TDS claim if any                                                                    | Yes/No                                 | 1. Return >Summary column> Other>TDS.                                                                                                    |
| 2  | Proof for TDS claim filed.                                                          | Yes/No                                 | 1. Form 20 F.                                                                                                    |
|    |                                                                                     |                                        |                                                                                                    |

Page 9 of 14

# SCRUTINY OF NON-COMPOUNDED DEALERS IN WORKS CONTRACT

| SI NO. | Nature of Defect                                     | Result of Verification                                | Source of Verification                                                                                                 |
|--------|------------------------------------------------------|-------------------------------------------------------|----------------------------------------------------------------------------------------------------|
| 1.     | Status of dealer                                     | (a) Works of Govt of Kerala,<br>LSGD and KWA,         | 1. Nature of work declared in Part A of Returns.                                                                       |
|        |                                                      |                                                       | 2. Nature of work declared in Audit Report.                                                                            |
|        |                                                      | (b) works of Other Awarders.                          | 3. Nature of work as per Agreement and                                                                                 |
|        |                                                      | (c) Builder                                           | schedule filed.                                                                                                    |
| 2      | Whether compounding                                  | Yes/No                                                | KVATIS>Dealer Information                                                                                              |
|        | application filed                                    | ( If no proceed to scrutiny of<br>compounded dealers) | >Online applications > Year>Compounding application.                                                                   |
| 3      | Whether sale of goods                                | Yes/ No                                               | 1. Nature of work declared in Part A of Returns.                                                                       |
|        |                                                      | (sales proceed as per rule 10)                        | 2. Nature of work declared in Audit Report.                                                                            |
|        |                                                      |                                                       | 3. Nature of work as per Agreement and schedule filed.                                                                 |
| 4      | Nature of Work                                       | Civil, Electrical, etc.                               | 1. Nature of work declared in Returns.                                                                                 |
|        |                                                      |                                                       | 2. Nature of work declared in Audit Report.                                                                            |
|        |                                                      |                                                       | 3. Nature of work as per Agreement and schedule filed.                                                                 |
| 1      | Contract Value/                                      |                                                       |                                                                                                    |
|        | Taxable turnover                                     |                                                       |                                                                                                    |
| 1      | Whether whole contract<br>amount declared is correct | Yes/No                                                | <ol> <li>Gross Contract amount of work declared in<br/>Returns.</li> </ol>                                             |
|        |                                                      |                                                       | 2. Gross Contract amount of work declared in Audit Report.                                                             |
|        |                                                      |                                                       | <ol> <li>Gross Contract amount of work as per<br/>Agreement and schedule filed.</li> </ol>                             |
| 2      | Whether awarder supply is included in whole contract | Yes/No                                                | <ol> <li>Gross Contract amount of work declared in<br/>Returns.</li> </ol>                                             |
|        | amount                                               |                                                       | 2.Awarder supply in P&L A/c.                                                                                           |
| 3      | Whether balance contract                             | Yes/No                                                | 1. Part A - Details of ongoing contracts in                                                                            |
|        | amount carry forwarded                               |                                                       | Previous year return-Balance outstanding with<br>Amount received up to the previous quarter in<br>Current year return. |

2. Part A - Details of ongoing contracts in

Previous year return-Balance outstanding with Contract Receipts - new and old contract in Audit Statement.

| Ü | Claim of Exemption:                               |        |                                                                                                    |
|---|---------------------------------------------------|--------|----------------------------------------------------------------------------------------------------|
| 1 | Whether exemption claimed                         | Yes/No | 1. Part B of Return.                                                                                                   |
|   |                                                   |        | 2. Form 13A>Works Contract> Contract<br>>Exempted.                                                                     |
| 2 | Whether proof of exemption for land value filed.  | Yes/No | 1. Part B of Return.                                                                                                   |
|   |                                                   |        | 2. Copy of registered land deed.                                                                                       |
| 3 | Whether proof of exemption for sub contract filed | Yes/No | 1. Form 20 H countersigned by Assessing Authority.                                                                     |
|   |                                                   |        | 2. Authenticated copy of invoice.                                                                                      |
|   |                                                   |        | 3. Copy of sub contract agreement.                                                                                     |
| 4 | Whether Audit Report filed                        | Yes/No | 1. KVATIS>Returns>Audit Report.                                                                                        |
|   |                                                   |        | 2. Form 13,13A filed.                                                                                                  |
| 5 | Exemption claimed as per Rule                     | Yes/No | 1. Part B of Return.                                                                                                   |
|   | 10 (2) (Б).                                       |        | 2. Form 13A>Works Contract> Contract<br>>Exempted.                                                                     |
|   |                                                   |        | 3. Statement showing computation of turnover as per Rule 10 (2) (b).                                                   |
| 6 | Proportion of Declared goods                      |        | 1. Returns > Part E >Turnover of declared goods.                                                                       |
|   | în taxable turnover.                              |        | 2. Purchase value of declared goods as per Profit and Loss Account.                                                    |
|   |                                                   |        | 3.Returns>Invoice verification>Purchases>Build<br>from others                                                          |
|   |                                                   |        | 4. Value of declared goods incorporated as per<br>Statement showing computation of turnover as<br>per Rule 10 (2) (b). |
| 7 | Whether taxable turnover                          | Yes/No | 1. Taxable turnover as per Part B of return.                                                                           |
|   | aeclarea is less than cost of goods incorporated. |        | 2. Cost of goods incorporated as per Rule 10 (2)                                                                       |

Page 11 of 14

|                                |                                                                                                    | (b).                                                                                                    |
|--------------------------------|----------------------------------------------------------------------------------------------------|----------------------------------------------------------------------------------------------------|
| Form 49 by builders            | Yes/No                                                                                                    | 1. Verify the details with receipts in Part B of Return.                                                                                                    |
| Whether the project is a joint | Yes/No                                                                                                    | 1. Verify the agreements filed.                                                                                                    |
| venture                        |                                                                                                    | 2.Ensure that tax paid on consideration in any form given to the land owner like flats, commercial building, cash, etc.                                                                                                    |
| Whether exemption claimed      | Yes/No                                                                                                    | 1. Proof of completion.                                                                                                    |
| on completed projects.         |                                                                                                    | 2. Ownership license from LSGD in the name of -<br>builder.                                                                                                    |
|                                |                                                                                                    | 3. Non-existence of any prior agreement or payment of advances if any.                                                                                                    |
|                                |                                                                                                    | 4. Source of finance.                                                                                                    |
| Unaccounted Transactions:      |                                                                                                    |                                                                                                    |
| Unaccounted purchases          | Yes/No                                                                                                    | Cross verify purchases as per return with KVATIS data and purchases in P&L A/c.                                                                                                    |
|                                |                                                                                                    | 1. KVATIS>Returns>Select Return of the dealer>Check post transactions >Consignee>year.                                                                                                    |
|                                |                                                                                                    | 2. KVATIS>Returns>Select Return of the dealer>Parcel transactions>Period.                                                                                                    |
|                                |                                                                                                    | 3. KVATIS>Returns>Select Return of the dealer>Form 8FA>Period.                                                                                                    |
|                                |                                                                                                    | 4. KVATIS>Returns>Select Return of the dealer>Unaccounted purchases>Period.                                                                                                    |
|                                |                                                                                                    | 5. Purchases as per P&L A/c.                                                                                                    |
| Un accounted works             | Yes/No                                                                                                    | 1. Works declared in Part A of Returns and<br>Contract Receipts in Audit Statement.                                                                                                    |
|                                |                                                                                                    | 2. Unaccounted sales invoices:                                                                                                    |
|                                |                                                                                                    | Returns>Invoice Verification >Sales><br>Unaccounted.                                                                                                    |
|                                |                                                                                                    | 3. TDS Statement in KVATIS:<br>Returns>Reports>Works Contract>Awarder                                                                                                    |
|                                | Form 49 by builders   Whether the project is a joint venture   Whether exemption claimed on completed projects.   Unaccounted Transactions:   Unaccounted purchases | Form 49 by buildersYes/NoWhether the project is a joint<br>ventureYes/NoWhether exemption claimed<br>on completed projects.Yes/NoUnaccounted Transactions:<br>Unaccounted purchasesYes/NoUnaccounted purchasesYes/NoUn accounted worksYes/No |

|                               |                                        | details.                                                                  |
|-------------------------------|----------------------------------------|---------------------------------------------------------------------------|
|                               |                                        | 4. Form 26 AS from IT Department.                                         |
|                               |                                        | 5. Bank Account.                                                          |
|                               |                                        | 6. IT Return.                                                             |
| Delivery Note used.           | Yes/No                                 | 1. KVATIS>Returns>Select Return of the                                    |
|                               | (If yes verify with location of works) | dealer>Delivery Note > Period.                                            |
| TDS Verification              |                                        |                                                                           |
| TDS claim if any              | Yes/No                                 | 1. Return -summary column.                                                |
| Proof for TDS claim filed.    | Yes/No                                 | 1. Form 20 F.                                                             |
| IPT Claim verification        |                                        |                                                                           |
| Whether IPT credit claimed is | Yes/No                                 | 1. Returns> IPT as per Part E.                                            |
| coneci.                       |                                        | 2. Returns>Invoice verification>IPT comparison.                           |
|                               |                                        | 3. Returns>Invoice verification>Purchases>Builc<br>from others>IPT total. |
| Whether IPT claimed on        | Yes/No                                 | 1. Verify whether contractor is having                                    |
| purchases effected for        |                                        | compounded and non-compounded works.                                      |
|                               |                                        | 2. Returns>Part E > Purchases.                                            |

3. Purchases - work wise analysis.

Page 13 of 14

All Dy Commissioner shall ensure the follow up and regular reporting. The reporting format will be separately sent.

All respective nodal officers shall monitor at the circle the action taken and facilitate further.

From Head Quarter a special team shall do continuous monitoring of the follow up actions.

The circular has stipulated broad strategy, methodology to organize the work in the office and various issues to be looked into, which is a guideline/Checklist. It is the responsibility of the Assessing authority to ensure that all the statutory requirements as per the KVAT Act and Rules have been taken into consideration for completing the assessments and recovery of the tax.

## Copy to -

All Jt Commissioners

All Dy Commissioners for information. They are instructed to orient the assessing authorities.

ITMC section - To upload the circular in web site

C Section

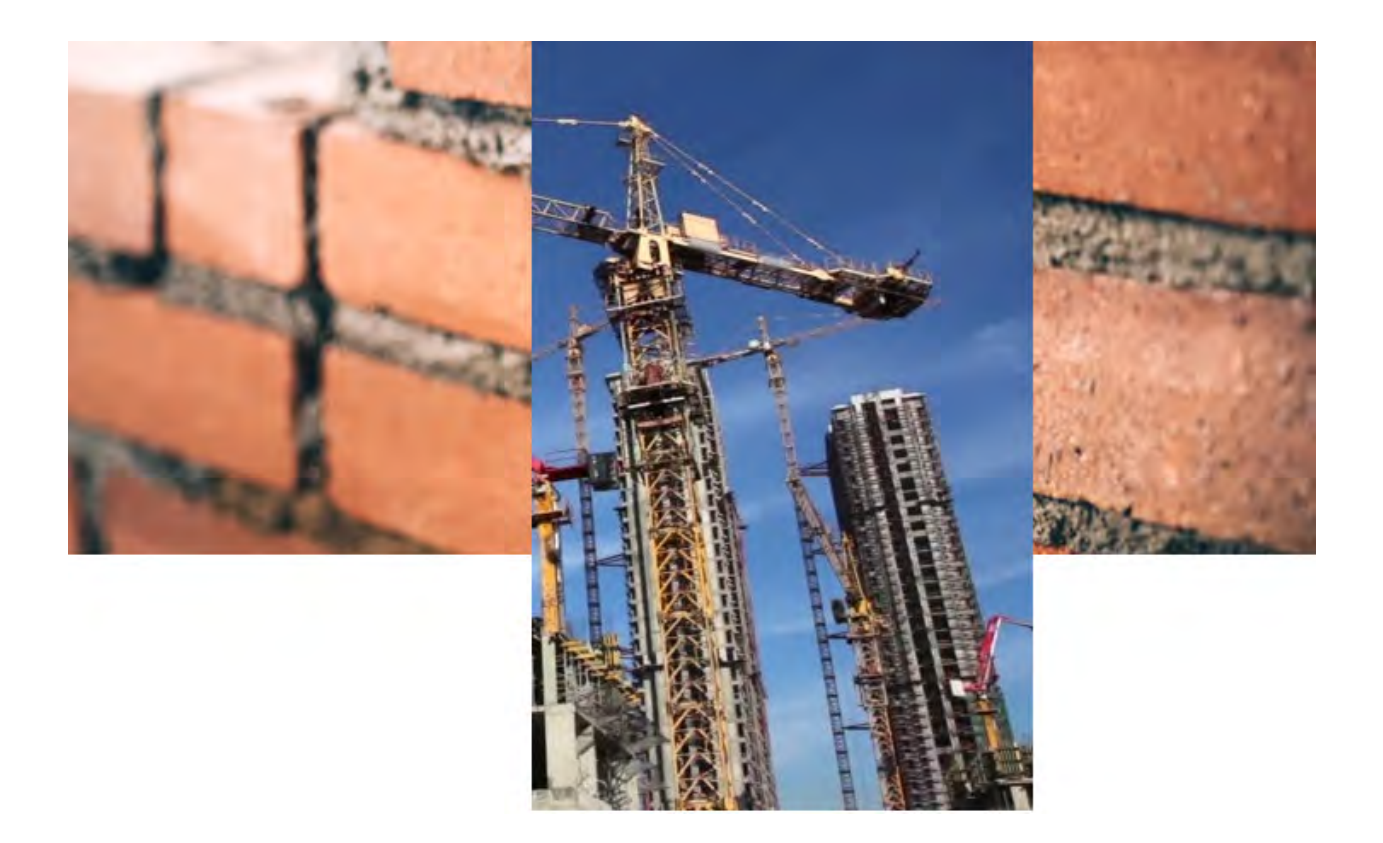

# SCRUTINY MODULE - WORKS CONTRACT VERSION- I STATE GST DEPARTMENT GOVT OF KERALA

# <u>INDEX</u>

| 1. | Foreword             | 3  |
|----|----------------------|----|
| 2. | General instructions | .5 |
| 3. | Scrutiny             | .6 |

## Foreword:

What is the objective of the Department? Why do we exist as tax officials? The answer to these questions is simple and straight that is for revenue collection. The next question comes to mind is who pays taxes? The answer is PEOPLE. The poorest of the poor and the well to do, all have to pay indirect taxes upon buying any goods and services. Do these people know that they pay taxes but the tax sits with the dealer and dealer is legally bound to remit the collected tax to Government treasury?

Why people without any question pay taxes. Because they feel and believe that the Government is having an exclusive department to have oversight over these issues 'the State Department of Goods and Services Tax'. They have faith in the officers of the Department. The officers are entrusted with the mandate by the Act to ensure that the collected tax reaches to Government treasury. This is our primary responsibility. All the tax authorities are accountable to these taxpaying people.

Out of our plethora of works, the most important work is scrutiny of the filed returns and later assessments, if there is short remittance of taxes. For scrutiny the officer have to go through multiple records and various data fields to do correlation. The process is very tedious and requires complete knowledge of laws and processes. Therefore, in order to bring in efficiency, an innovative SCRUTINY MODULE SOFTWARE is developed. This software is having algorithm as per the Laws and Rules. It is easy to operate. The way we do scrutiny, in the same flow the steps have been structured in the module. The officer needs to do data feeding in the cases where the dealers have not submitted the statutory documents in the blank fields and automatically the calculations are done and the output i.e. Turnover calculation and Tax figures are received. The data feeding is to be done from the statutory documents by keeping the copy of the same in the Assessment file. Based on the output, wherever needed further hearing is to be conducted and assessment can be finalized by giving full opportunity to the Dealers. This is the way the scrutiny and assessments will be completed as per the law.

In order to further facilitate this work, it was felt that the best practices in health sector or in defense sector to have Standard Operation Practices (SoP) to be

introduced in the tax administration. With this thinking, this SoP for ScM for Works contract Dealers is drafted. All officers may study the SoP and keep it handy while working on the Scrutiny Module for Works contract dealers.

We may recall the tedious nature of works contract scrutiny and assessment. In many cases it used to take months/ years to complete it. We may also remember the fact that in case of Government contractors the Government has paid total contract value and tax to all the contractors. Therefore, it is very important to ensure that that the tax so paid to the Contractors has been remitted by them. There is tax deduction at source mechanism in case of the Government contractors. However, TDS remitted is less than actual tax to be remitted in many of the cases. Therefore, systematically these works need to be completed.

I have no doubts that we will succeed in doing the scrutiny and assessment professionally as per the law and this will become a GOLD STANDARD for completing the VAT works with utmost efficiency.

I urge all the officers to take efforts to mitigate the small problems then and there. You may seek guidance from Dy Commissioners whenever required. You may study the module and give your suggestions to improve the system further.

Dr Rajan Khobragade

Prl Secretary & Commissioner

# General Instructions regarding Scrutiny Module for

# Works Contract Dealers (ScMwc)

All the supervisory officers and assessing authorities at the field may note that-

- 1) The module is for the scrutiny of Works Contracts dealers.
- 2) Officer may get well acquainted with the Act and Rules relating to Works contract dealers before using the scrutiny module.
- 3) Officer may thoroughly go through the SoP with regard to Works contract scrutiny module (SoP for ScMwc) before using the scrutiny module,.
- 4) Fill the columns carefully and upload the supportive documents properly.
- 5) The Assessing authority while conducting book verification and processing of records allow eligible exemptions. The supporting proof shall be obtained and kept in file.
- 6) The username and password is common for all Scrutiny Modules. The same user name and password shall be used for Scrutiny Module for Works contract dealers. The login and password shall not be shared with anyone by the officers.
- 7) Any other queries regarding Works contract Scrutiny module should only be sent to email id <u>ScMwc.ctd@kerala.gov.in</u>
- 8) Utmost care should be taken before submission. Once submitted, the scrutiny already done and submitted cannot be cancelled. In such scenario, it has to be done manually and the notice, order and supporting proofs shall be uploaded. The reason for wrong submission shall be intimated to the Deputy Commissioner, who in turn will verify the reasons for wrong submission and will inform the same to <u>ScMwc.ctd@kerala.gov.in</u> with a copy marked to the Commissioner.
- 9) The assessing authorities shall take the printout of scrutiny reports and shall file in the assessment files.
- 10)<u>The IAC shall give the approval to the Pre Assessment notice and final</u> order only after verifying hard copy of the Scrutiny Report.
- 11)<u>They Dy Commissioner shall give approval to the Pre Assessment notice</u> and final order only after verifying the Scrutiny report using the module.
- 12)The circular 13/2017 dated 22<sup>nd</sup> Sept 2017 may be studied and followed up.

 The guidelines for data collections are issued as per the proceedings CT/2969/2018-C1 Dated: 26th Feb 2018. Accordingly the follow up actions may be taken.

## **SCRUTINY FOR WORKS CONTRACTS**

#### URL 10.5.60.73:8080

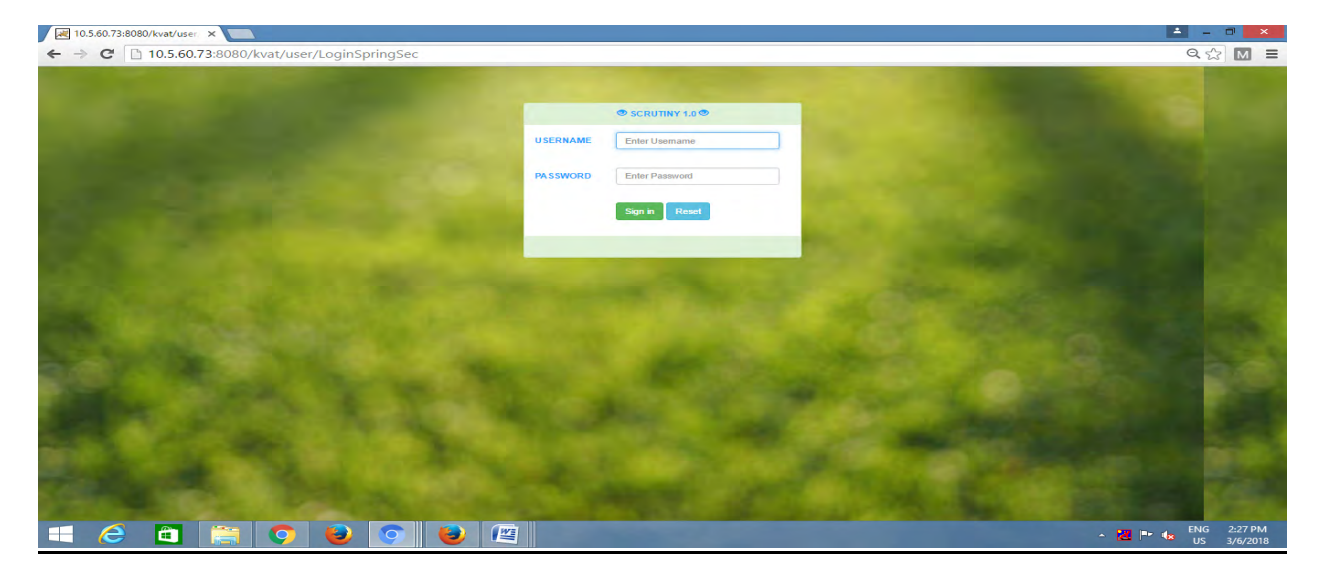

Enter LOGIN ID and Password.

The following is the login page.

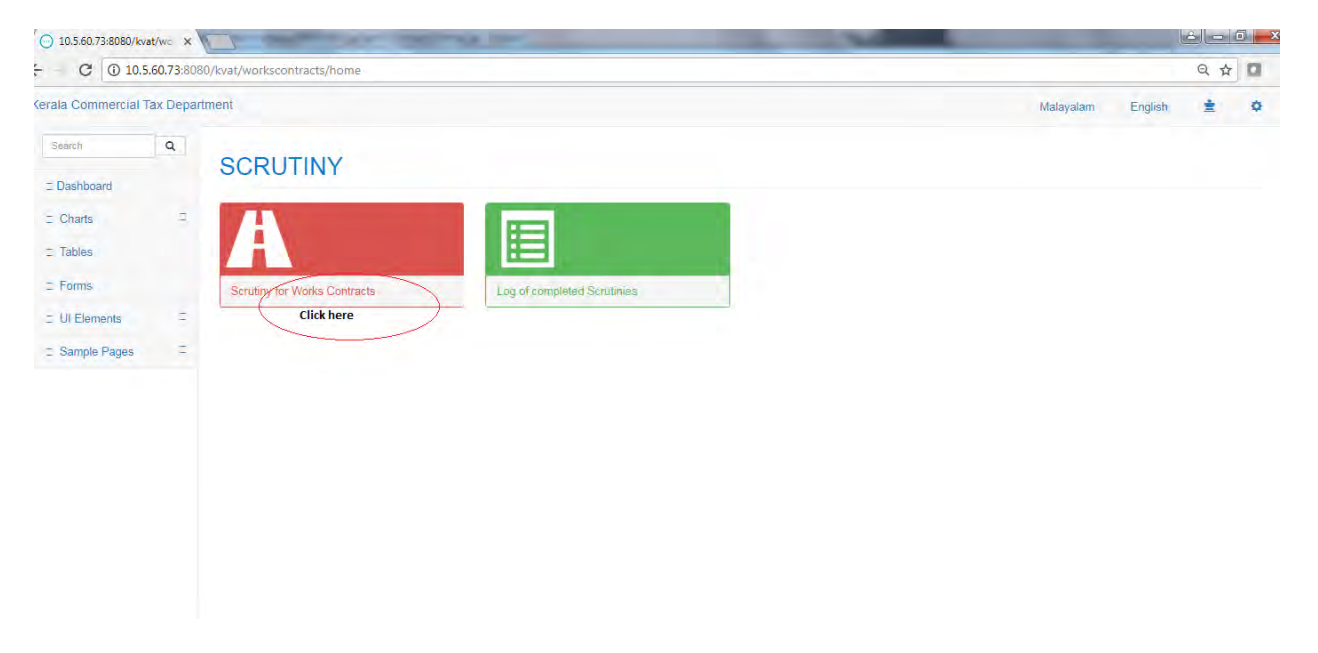

The officer can change the password. (The officer is instructed to remember the password and do not share the login and password with anyone.)

| 10.5.60.73:8080/kv | at/wo ×    |                              | and the second second se | lé       |        | 1   |
|--------------------|------------|------------------------------|----------------------------------------------------------------------------------------------------|----------|--------|-----|
| - C 🛈 10.5         | .60.73:808 | 80/kvat/workscontracts/home  |                                                                                                    |          | Q \$   |     |
| erala Commercial 1 | fax Depar  | tment                        | Malayalam                                                                                                    | English  | \$     | ٥   |
| Search             | Q          | CODUTINY                     |                                                                                                    | 1        |        | ~   |
| I Dashboard        |            | SCRUTINY                     |                                                                                                    | ¢ CHANGE | PASSWO | JRD |
| = Charts           |            | VIN                          |                                                                                                    | OLOGOUI  |        | _   |
| Tables             |            |                              |                                                                                                    |          |        |     |
| I Forms            |            | Scrutiny for Works Contracts | Log of completed Structuries                                                                                                    |          |        |     |
| ☐ UI Elements      |            |                              |                                                                                                    |          |        |     |
| Sample Pages       | 0          |                              |                                                                                                    |          |        |     |
|                    |            |                              |                                                                                                    |          |        |     |
|                    |            |                              |                                                                                                    |          |        |     |
|                    |            |                              |                                                                                                    |          |        |     |
|                    |            |                              |                                                                                                    |          |        |     |

On clicking that link you will be redirected to below page.

| Kerala Commercial Tax Department | SCRUT           | NY FOR WORKS CONTRACTS                  |    | Malayalam | English | ± | * |
|----------------------------------|-----------------|-----------------------------------------|----|-----------|---------|---|---|
| MAR AND                          | Cases:          | Enter search text                       | 16 | 1.1       |         |   |   |
| N A                              | Assess<br>Year: | select v                                | 3  |           |         |   |   |
|                                  | RS              |                                         |    | 17        |         |   |   |
|                                  |                 | 75 S 1 K                                | 2  |           |         |   | ĺ |
|                                  |                 | inter of                                |    |           | 7       |   |   |
| CHANNE DE                        |                 | Protecte                                |    |           |         |   | 1 |
|                                  | 3               | · / · · · · · · · · · · · · · · · · · · |    | 14        |         |   |   |
|                                  |                 | 11 4 11/12                              |    |           |         |   |   |

In this page you are provided a dropdown for selecting an assessment year for which we need to do the scrutiny for the works contract.

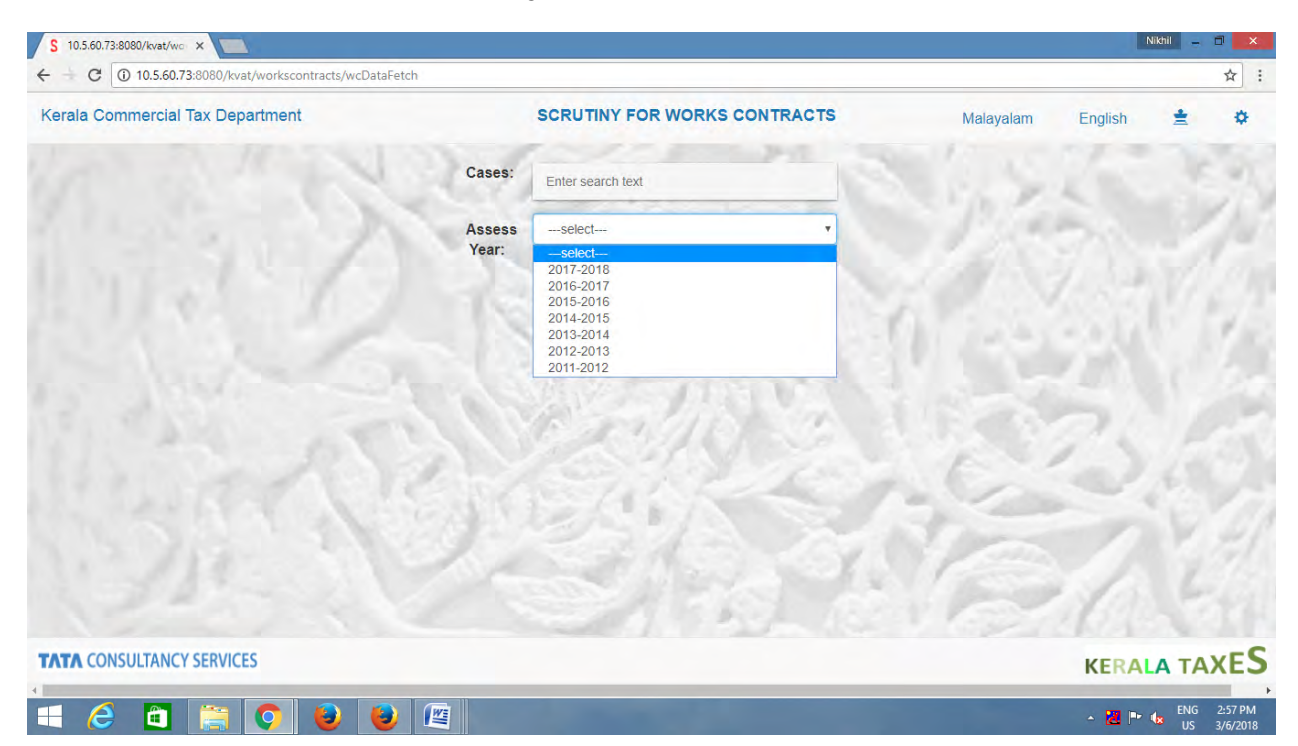

Select the dealer by using TIN.

| S 10.5.60.73:8080/kvat/wc ×      |                              | Nikhil – C 🗾                       |
|----------------------------------|------------------------------|------------------------------------|
| Kerala Commercial Tax Department | SCRUTINY FOR WORKS CONTRACTS | Malayalam English 🚖 🌣              |
| Cases                            | Enter search text            | 1                                  |
| Asses<br>Year:                   | s S.CHANDRA DAS 32011375724  | Streen 1/4                         |
|                                  | S&G ENGINEERS<br>32011337744 |                                    |
|                                  | AVERY INDIA LIMITED          |                                    |
|                                  | ERUINE                       |                                    |
| Prost 12                         | Shield I                     | 6.000                              |
| 1.20                             | 123/18-161                   | Yes ANH                            |
|                                  |                              | 1000                               |
| TATA CONSULTANCY SERVICES        |                              | KERALA TAXES                       |
| = 🤌 🗅 🚞 🕥 🕑 🖉                    |                              | ▲ 🔀 🏴 🔩 ENG 2:59 PM<br>US 3/6/2018 |

| \$ 10.5.60.73:8080/kvat/wo × |                                        |                 |                                          |                                |           |                   |         | Nikhil 😑  | a ×     |
|------------------------------|----------------------------------------|-----------------|------------------------------------------|--------------------------------|-----------|-------------------|---------|-----------|---------|
| ← → C ① 10.5.60.73:80        | 080/kvat/workscontracts/wcDataFetch    |                 |                                          |                                |           |                   |         |           | ☆ :     |
| Kerala Commercial Tax        | x Department                           |                 | SCRUTINY FOR WO                          |                                | Malayalam | English           | *       | \$        |         |
| 10 3                         | 11 13                                  | Cases:          | 32011375724                              | ×                              |           |                   | 1       |           | 1       |
|                              | 1. 1.                                  | Assess<br>Year: | 2011-2012                                |                                |           |                   |         |           | P.      |
|                              |                                        | DETA            | AILS OF S.CHANDRA D<br>FOR ASSESSMENT YI | AS(32011375724)<br>EAR 2011-12 | 1         |                   |         |           | 7       |
| Show 2000 • entries          |                                        |                 |                                          |                                |           | S                 | earch:  |           | -       |
| SI.No 🗆 V                    | Verification Point                     |                 |                                          |                                | 0         | Figure to be      | entered |           |         |
| 1 W                          | hether Dealer have CST registration    |                 |                                          |                                |           | NO                |         |           |         |
| 2 W                          | /hether undertaken any work awarded by | by the Govt/    | /KWA/LA                                  |                                |           | select            |         |           |         |
| Showing 1 to 2 of 2 entries  |                                        | 1               |                                          |                                | 1         | Yes<br>No<br>Both |         |           |         |
| TATA CONSULTANCY SE          | ERVICES                                |                 |                                          |                                |           |                   | KERAL   | ATA       | xES     |
|                              | e 🗿 😆 🕲 📺                              |                 |                                          |                                |           | -                 | × 🛃 🖿   | ENG<br>US | 3:00 PM |

The CST registration will get auto populated. For Govt works - Select the answer. Yes or No or Both. If the answer is Yes, the following page will be shown.

| \$ 10.5.60.73:8080/kv | vat/wo ×                               |                                                      |                              | Nikhil 🗕 🖬 🗙         |  |  |  |
|-----------------------|----------------------------------------|------------------------------------------------------|------------------------------|----------------------|--|--|--|
| ← + C ① 10.5          | 5.60.73:8080/kvat/workscontracts/wcDat | Fetch                                                |                              | ☆]:                  |  |  |  |
| Kerala Commer         | rcial Tax Department                   | SCRUTINY FOR WORKS                                   | SCRUTINY FOR WORKS CONTRACTS |                      |  |  |  |
|                       | 3111                                   | Cases: 32011375724                                   | ×                            | 1                    |  |  |  |
|                       |                                        | Assess 2011-2012<br>Year:                            |                              | 1.3.11               |  |  |  |
|                       |                                        | DETAILS OF S.CHANDRA DAS(32<br>FOR ASSESSMENT YEAR 2 | 2011375724)<br>011-12        |                      |  |  |  |
| Show 2000 • entr      | ies                                    |                                                      | 1.0                          | Search:              |  |  |  |
| SI.No                 | Verification Point                     |                                                      |                              | Figure to be entered |  |  |  |
| 1                     | Whether Dealer have CST re             | gistration                                           |                              | NO                   |  |  |  |
| 2                     | Whether undertaken any wor             | awarded by the Govt/KWA/LA                           |                              | Yes                  |  |  |  |
| 3                     | Whether Compounded                     | select                                               |                              |                      |  |  |  |
| Showing 1 to 2 of 2   | entries                                |                                                      | 1000                         | select<br>Yes        |  |  |  |
| TATA CONSULTA         | ANCY SERVICES                          |                                                      |                              | No<br>Both           |  |  |  |
| 4                     | the second states                      |                                                      |                              | KERALA TAXES         |  |  |  |
| = 🤌 🖿                 | 1 🗒 📀 🕹 📢                              |                                                      |                              | ▲ 🔀 📭 🔩 ENG 3:01 PM  |  |  |  |

Select the answer. Yes or No or Both.

| Kerala Comm        | ercial Tax Department                                                                                                    | SCRUTINY FOR WORKS CONTRACTS                                         | Malayalam            | English    | =      | \$ |  |
|--------------------|----------------------------------------------------------------------------------------------------|----------------------------------------------------------------------|----------------------|------------|--------|----|--|
|                    |                                                                                                    | Year:                                                                |                      |            |        | 1  |  |
|                    |                                                                                                    | DETAILS OF S.CHANDRA DAS(32011375724)<br>FOR ASSESSMENT YEAR 2011-12 |                      |            |        | R  |  |
| how 2000 r entries |                                                                                                    |                                                                      | Search:              |            |        |    |  |
| SI.No              | Verification Point                                                                                                    |                                                                      | Figure to            | be entered |        |    |  |
|                    | Whether Dealer have CST regis                                                                                                    | tration                                                              | NO                   |            |        |    |  |
| 2                  | Whether undertaken any work a                                                                                                    | warded by the Govt/KWA/LA                                            | Yes                  |            |        |    |  |
|                    | Whether Compounded                                                                                                    |                                                                      | Yes                  |            |        |    |  |
|                    | Type/Nature of work undertaken                                                                                                    |                                                                      | Enter nature of work |            |        |    |  |
| 3                  | Applicable Rate                                                                                                    |                                                                      | 3                    |            |        |    |  |
| owing 1 to 2 o     | 2 entries                                                                                                    |                                                                      |                      | Pr         | evious | 1  |  |
|                    | and the second second se |                                                                      |                      |            |        | -6 |  |

Subsequently Type/ nature of work to be entered. Applicable tax rate will get auto populated.

If the answer to question Whether compounded is No or Both, the following page will be

#### shown.

| § 10.5.60.73:8080 | )/kvat/wo ×                                |                      |                                                                                                    | Nikhil 🗕 🖬 🗙                        |  |  |  |
|-------------------|--------------------------------------------|----------------------|----------------------------------------------------------------------------------------------------|-------------------------------------|--|--|--|
| ← + C 0 1         | 10.5.60.73:8080/kvat/workscontracts/wcData | etch                 |                                                                                                    | \$                                  |  |  |  |
| Kerala Comm       | Kerala Commercial Tax Department           |                      | SCRUTINY FOR WORKS CONTRACTS                                                                                                    | Malayalam English 🚖 🌣               |  |  |  |
|                   | 1 a M                                      | Cases:               | 32011375724 X                                                                                                    | N. S. C. C.                         |  |  |  |
|                   | 47                                         | Assess<br>Year:      | 2011-2012 •                                                                                                    | 1.19                                |  |  |  |
|                   |                                            | DET                  | AILS OF S.CHANDRA DAS(32011375724)<br>FOR ASSESSMENT YEAR 2011-12                                                                                                    | n and the                           |  |  |  |
| Show 2000 • er    | ntries                                     |                      |                                                                                                    | Search:                             |  |  |  |
| 1                 | Whether Dealer have CST reg                | istration            |                                                                                                    | NO                                  |  |  |  |
| 2                 | Whether undertaken any work                | awarded by the Go    | r/KWA/LA                                                                                                    | Yes                                 |  |  |  |
| 3                 | Whether Compounded                         |                      |                                                                                                    | No                                  |  |  |  |
| 4                 | Whether the dealer has used of             | leclared goods in th | select                                                                                                    |                                     |  |  |  |
| TATA CONSUL       | TANCY SERVICES                             |                      |                                                                                                    | select<br>Yes<br>No                 |  |  |  |
|                   |                                            |                      | and the second second s | ▲ 🔀 🏴 🗽 ENG 3:05 PM<br>US 3/05/2018 |  |  |  |

Answer the question. In 2014-15, If the answer to question Whether compounded is Yes, the following page will be shown.

| \$ 10.5.60.73:8080/kva           | at/wo ×                                 |                    |                                             |                             |                     | Nikhil 🗕 🗇 🗙               |  |  |
|----------------------------------|-----------------------------------------|--------------------|---------------------------------------------|-----------------------------|---------------------|----------------------------|--|--|
| ← + C ① 10.5.                    | .60.73:8080/kvat/workscontracts/wcDataF | etch               |                                             |                             |                     | ☆ :                        |  |  |
| Kerala Commercial Tax Department |                                         |                    | SCRUTINY FOR WO                             | RKS CONTRACTS               | Malayalam Eng       | ish 🚖 🌣                    |  |  |
|                                  | 1 a V                                   | Cases:             | 32011375724                                 | ×                           | 1.51                | 5.4                        |  |  |
|                                  | 1.7                                     | Assess<br>Year:    | 2014-2015                                   |                             | 1.57                | 1                          |  |  |
|                                  |                                         | DET                | AILS OF S.CHANDRA DAS<br>FOR ASSESSMENT YEA | S(32011375724)<br>R 2014-15 | 11.5                | 1.67                       |  |  |
| show 2000 • entri                | ies                                     |                    | a set                                       | 1916                        | Search              | 1;                         |  |  |
| 1                                | Whether Dealer have CST regi            | stration           |                                             |                             | NO                  | leu                        |  |  |
| 2                                | Whether undertaken any work             | awarded by the Gov | vt/KWA/LA                                   |                             | Yes                 |                            |  |  |
| 3                                | Whether Compounded                      |                    |                                             |                             | Yes                 |                            |  |  |
| 3a                               | Whether the dealer has any un           | executed works ren | naining prior to 01.04.2014                 |                             | select              |                            |  |  |
| TATA CONSULTA                    | NCY SERVICES                            |                    |                                             |                             | select<br>Yes<br>No |                            |  |  |
|                                  |                                         |                    |                                             |                             |                     | ENG 3:09 PM<br>US 3/6/2018 |  |  |

Answer the question. In 2015-16, If the answer to question Whether compounded is Yes, the following page will be shown

| S 10.5.60.73:808 | 0/kvat/wo ×                               |                      |                                                                  | Nikhil 💷 🗖 🗙                       |
|------------------|-------------------------------------------|----------------------|------------------------------------------------------------------|------------------------------------|
| ← + C 0          | 10.5.60.73:8080/kvat/workscontracts/wcDat | aFetch               |                                                                  | \$                                 |
| Kerala Comm      | nercial Tax Department                    |                      | SCRUTINY FOR WORKS CONTRACTS                                     | Malayalam English 🚊 🌣              |
|                  | 1 and 1                                   | Cases:               | 32011375724 ×                                                    | N. S                               |
|                  | 2.7                                       | Assess<br>Year:      | 2015-2016                                                        | Par I-                             |
|                  |                                           | DETA                 | NLS OF S.CHANDRA DAS(32011375724)<br>FOR ASSESSMENT YEAR 2015-16 | 11                                 |
| ihow 2000 • e    | ntries                                    |                      |                                                                  | Search:                            |
| SI.NO            | Whathar Dealer have CST re                | aistration           |                                                                  | Figure to be entered               |
| 1                | Whether bealer have 0.51 re               |                      |                                                                  |                                    |
| 2                | whether undertaken any wor                | k awarded by the Gov | UKWAILA                                                          | Yes                                |
| 3                | Whether Compounded                        |                      |                                                                  | Yes                                |
| За               | Whether the dealer has any                | unexecuted govt work | select                                                           |                                    |
| TATA CONSU       | LTANCY SERVICES                           |                      |                                                                  | select<br>Yes<br>No                |
|                  |                                           |                      |                                                                  | ▲ 🔀 🕨 🕼 ENG 3:09 PM<br>US 3/6/2018 |

In 2014-15, If the answer to question Whether compounded is Both, the following page will be shown.

| S 10.5.60.73:8 | 080/kvat/wo ×                               |                                                                      | Nikhil _ 🗆 🗙                       |  |  |  |
|----------------|---------------------------------------------|----------------------------------------------------------------------|------------------------------------|--|--|--|
| + + C 0        | 0 10.5.60.73:8080/kvat/workscontracts/wcDat | Fetch                                                                | ☆ :                                |  |  |  |
| Kerala Com     | nmercial Tax Department                     | SCRUTINY FOR WORKS CONTRACTS                                         | Malayalam English 🚖 🌣              |  |  |  |
| 113            | 377                                         | Assess 2014-2015 v<br>Year:                                          | S. Contractor                      |  |  |  |
|                |                                             | DETAILS OF S.CHANDRA DAS(32011375724)<br>FOR ASSESSMENT YEAR 2014-15 | 1                                  |  |  |  |
| Show 2000 •    | entries                                     | CONSTRUCTION OF                                                      | Search:                            |  |  |  |
| SI.No          | Verification Point                          |                                                                      | Figure to be entered               |  |  |  |
| 1              | Whether Dealer have CST re                  | gistration                                                           | NO                                 |  |  |  |
| 2              | Whether undertaken any wor                  | k awarded by the Govt/KWA/LA                                         | Yes                                |  |  |  |
| 3              | Whether Compounded                          |                                                                      | Both                               |  |  |  |
| 4              | Whether the dealer has used                 | declared goods in the execution of Works Contract                    | select                             |  |  |  |
| 3a             | Whether the dealer has any u                | select                                                               |                                    |  |  |  |
|                | ULTANCY SERVICES                            |                                                                      | select<br>Yes<br>No                |  |  |  |
| H (2           |                                             |                                                                      | ▲ 🔀 🏴 🔩 ENG 3:11 PM<br>US 3/6/2018 |  |  |  |

First answer the question whether the dealer has any unexecuted works remaining prior to 01.04.1014 and then answer the question whether the dealer has used declared goods in the execution of works contract.

In 2015-16, If the answer to question Whether compounded is Both, the following page will be shown.

| Kerala Commercial Tax Department |                                                                                                    | SCRUTINY FOR WORKS C                                                                                                    | ONTRACTS      | Malayalam English                                              | ± 0  |
|----------------------------------|----------------------------------------------------------------------------------------------------|----------------------------------------------------------------------------------------------------|---------------|----------------------------------------------------------------|------|
|                                  | 17                                                                                                    | Assess 2015-2016<br>Year:                                                                                                    |               | 1.50                                                           | 1    |
|                                  |                                                                                                    | DETAILS OF S.CHANDRA DAS(32011<br>FOR ASSESSMENT YEAR 2015                                                                                   | 375724)<br>16 |                                                                | S.P. |
|                                  |                                                                                                    | 1.1.1.1.1.1.1.1.1                                                                                                    |               |                                                                |      |
| ow 2000 *                        | entries                                                                                                    | A Standing                                                                                                    | 1.1.1         | Search:                                                        |      |
| 2000 T                           | Verification Point                                                                                                    | 1. S. S. S. S. S. S. S. S. S. S. S. S. S.                                                                                                    | 12. 11        | Search:                                                        |      |
| 2000 T                           | Verification Point     Whether Dealer have CST re                                                                                                    | gistration                                                                                                    | YA IL         | Search:<br>Figure to be entered<br>NO                          |      |
| ow 2000 +<br>SI.No               | Verification Point     Whether Dealer have CST re     Whether undertaken any work                                                                                                    | gistration<br>x awarded by the Govt/KWA/LA                                                                                                   |               | Search: Figure to be entered NO Yes                            |      |
| 2000 T                           | entries           O         Verification Point           Whether Dealer have CST re         Whether undertaken any work           Whether Compounded         Whether Compounded                      | gistration<br>s awarded by the Govt/KWA/LA                                                                                                   |               | Search:<br>Figure to be entered<br>NO<br>Yes<br>Both           |      |
| 51.No                            | entries       Verification Point       Whether Dealer have CST re       Whether undertaken any work       Whether Compounded       Whether the dealer has used                                       | gistration<br>x awarded by the Govt/KWA/LA<br>declared goods in the execution of Works Contract                                              |               | Search:<br>Figure to be entered<br>NO<br>Yes<br>Both<br>select |      |
| si.No                            | entries       Verification Point       Whether Dealer have CST re       Whether undertaken any work       Whether Compounded       Whether the dealer has used       Whether the dealer has any used | gistration x awarded by the Govt/KWA/LA declared goods in the execution of Works Contract nexecuted govt works remaining prior to 01.04.2014 |               | Search:                                                        |      |

First answer the question whether the dealer has any unexecuted government works remaining prior to 01.04.1014 and then answer the question whether the dealer has used declared goods in the execution of works contract.

## Further steps

| SI.No                        | Verification<br>Point 🛛              | Figure to be entered                                                                                                    | Entered<br>Figure | Difference 🛛 | Description | Proof Upload                             |
|------------------------------|--------------------------------------|----------------------------------------------------------------------------------------------------|-------------------|--------------|-------------|------------------------------------------|
| 1<br>enter the value<br>here | Total Contract<br>amount<br>received | a)Ämt.received during the quarter(from<br>PART-A of Form.10B)<br>8090052<br>b)Total Contract Amount as per Audited<br>statement (Form13A-AC-Column.12)<br>8419787<br>c)Total receipts as per Form.20H filed.<br>12345556<br>d)Total contractual receipt for which<br>liability certificate has been issued<br>0<br>e)Total Contract receipts entered as per<br>PAL<br>34445555 | 8090052           | 26355503     |             | WC1 Upload<br>Choose File No file chosen |

Enter the appropriate values for the fields shown in above image and the value in the difference field will be calculated automatically. It is mandatory to fill these fields in order to submit the details finally.

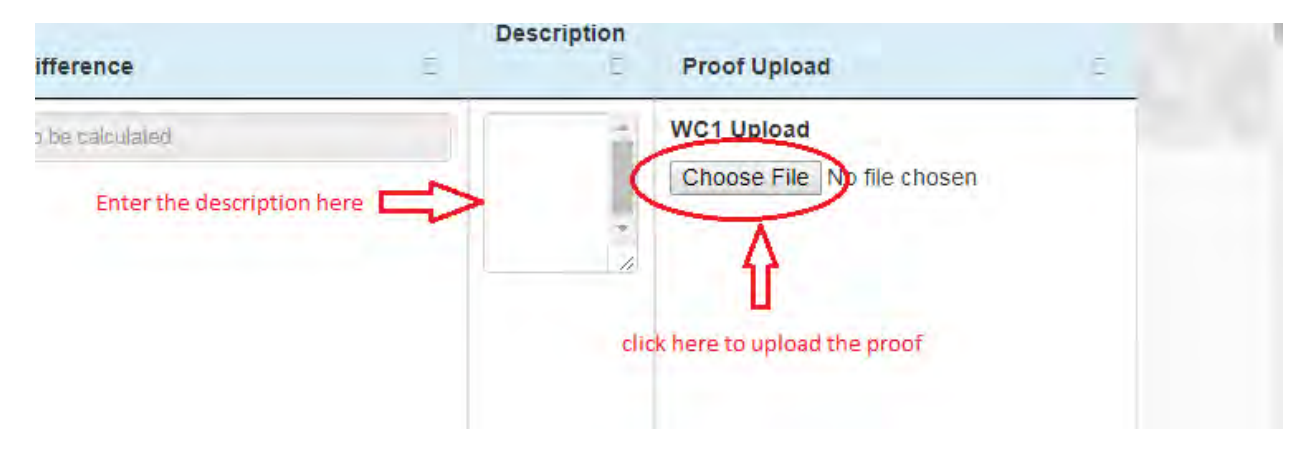

Enter the description in the description field. Click the choose file button to upload the poof.

| Open                          | Test              |                                         | 10.0                                                                                                    | ×             | the party of the second second      | Alter and a second     |                  |                                   |              |           |  |
|-------------------------------|-------------------|-----------------------------------------|----------------------------------------------------------------------------------------------------|---------------|-------------------------------------|------------------------|------------------|-----------------------------------|--------------|-----------|--|
| Desktop                       | •                 |                                         | - Search Desktop                                                                                              | P             |                                     |                        |                  |                                   |              | Q \$      |  |
| Organize 👻 New fo             | older             |                                         | ₩ • E                                                                                                    | 1 0           | JSP - Servlets: Full Lo G HttpServi | let - Google 🍸 HttpSer | rvlet class in S | HttpServlet (Servlet -            | G Generic Se | rvlet and |  |
| ☆ Favorites ■ Desktop         | Libraries         | ısil                                    | 🍃 anagha_files_to_backup<br>🎴 anaghabasil                                                                     |               | FOR WORKS CONTRACTS                 | 1                      |                  | Malayalam                         | English      | #         |  |
| Downloads                     | P Natural         | r                                       | iirst kibaanataina                                                                                            |               |                                     |                        | Enter a          | oplicable rate                    |              |           |  |
| Libraries                     | Acrobat F         | Reader DC<br>hrome<br>ecurity Scan Plus | <ul> <li>Internatejar</li> <li>hibernate-release-5.2.10.Final</li> <li>jarmain</li> <li>New folder</li> </ul> |               | 1241                                | 144                    |                  | Previ<br>Search:                  | ious 1       | Next      |  |
| Music     Pictures     Videos | Notepad-<br>PuTTY | refox<br>++                             | ↓ PL SQL DEVELOPER<br>↓ production_deployment<br>☐ a<br>a<br>aaaaaaaaaaa                                      |               | a<br>Difference                     | De                     | escription       | Proof Upload                      |              | -         |  |
| Computer                      | WinSCP            |                                         | Aplicationstopstart                                                                                           | er 10g J2EE D | 1 to be calculated                  |                        | Â                | WC1 Upload<br>Choose File No file | chosen       |           |  |
| File                          | e name:           |                                         |                                                                                                    | •<br>ncel     |                                     |                        | *                |                                   |              |           |  |
|                               |                   | 10848566                                |                                                                                                    | _             |                                     |                        |                  |                                   |              |           |  |
|                               |                   | c)Total rec                             | eipts as per Form.20H filed.                                                                                  |               |                                     |                        |                  |                                   |              |           |  |
|                               |                   | Enter value                             | 1                                                                                                    |               |                                     |                        |                  |                                   |              |           |  |
|                               |                   | d)Total con<br>liability cer            | tractual receipt for which<br>tificate has been issued                                                        |               |                                     |                        |                  |                                   |              |           |  |
|                               |                   | 0                                       |                                                                                                    |               |                                     |                        |                  |                                   |              |           |  |

When we click on choose file button a popup for file will be shown and we can open any document from the PC to upload it. After opening a document, name of selected file will be displayed in the side of choose file button. If there is more than one file to upload for a particular difference, first prepare a ZIP file and then upload.

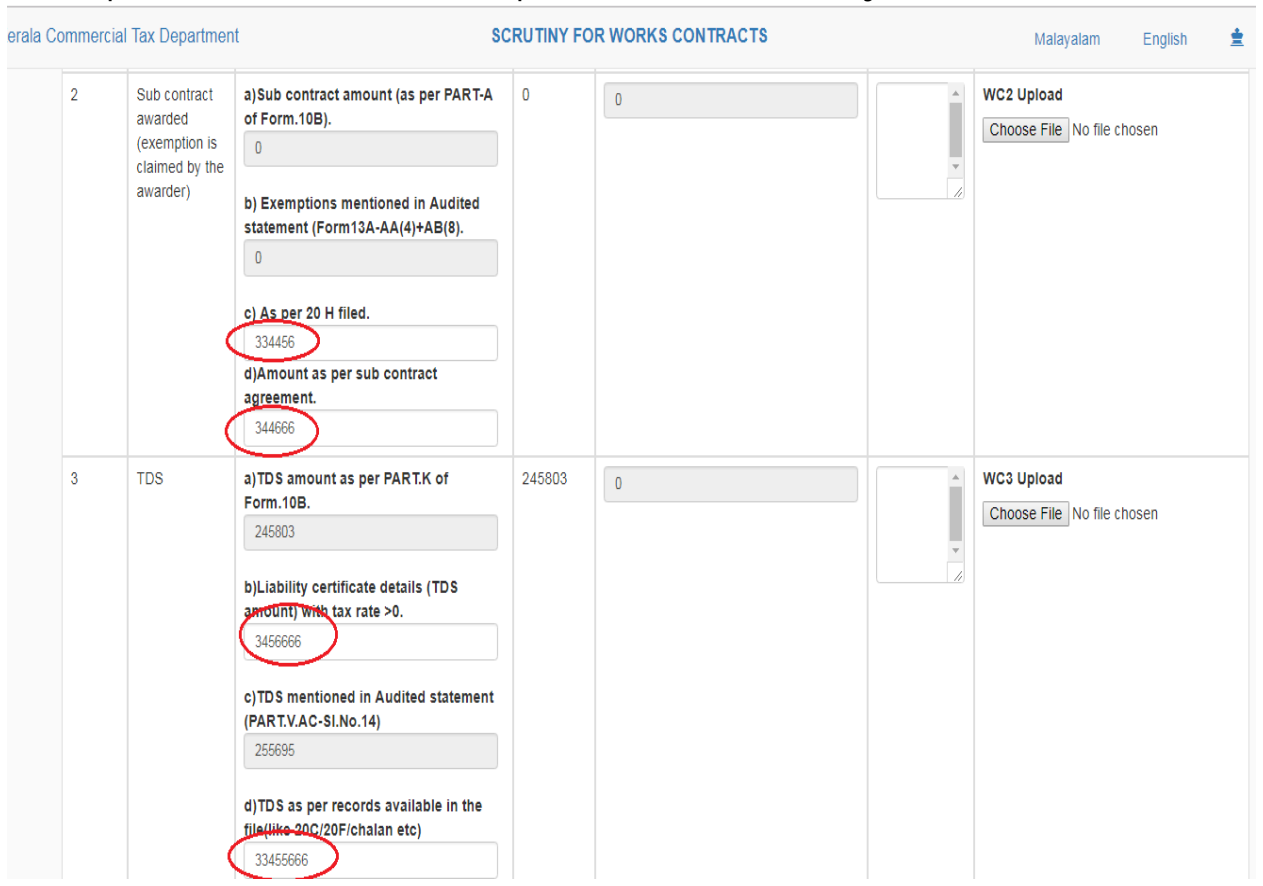

#### It is important to note that description field is mandatory for final submission

Similarly enter the values for the next fields and we can see that the difference for each case will be calculated automatically in the difference field. Give the description and upload the proof by clicking choose files. All the fields including description, proof uploading and values are mandatory.

| 4 | Work<br>Outstanding at<br>year end.             | a)Balance Outstanding (column.8) of<br>PART.A of Form 10B.<br>0<br>b)Balance cost of WC (SI.No.13 of<br>Form.13A-PART.V.AC)<br>0<br>c)Total contract amount involved in<br>Works contract pending –Succeeding<br>years Audited statement -SI.No.2 of<br>Form.13A-PART.V.AA<br>0 | 0 | 0 | × | WC4 Upload<br>Choose File No file chosen |
|---|-------------------------------------------------|----------------------------------------------------------------------------------------------------|---|---|---|------------------------------------------|
| 5 | Exemption<br>claimed on<br>account of<br>labour | a)Claimed in return (Exemption under<br>Rule.10-PART.B-Column.4 of Form 10B)<br>0<br>b)Claimed as per Proft and Loss<br>account.<br>432444<br>c)Audited statement<br>334444545                                                                                                  | 0 | 0 | × | WC5 Upload<br>Choose File No file chosen |

# In this way keep feeding the correct the data from the adduced documents

| 6 | Interstate<br>Purchase                                       | a)Interstate Purchase as per Annual<br>Return. 0 b)Interstate Purchase as per Audited<br>Statement. 0 c)Interstate Purchase as per parcel<br>details(only inward transactions other<br>than TIN starting with 32) + 8F +8FA. 0                                               | 0 | 0                |   | WC6 Upload<br>Choose File No file chosen |
|---|--------------------------------------------------------------|----------------------------------------------------------------------------------------------------|---|------------------|---|------------------------------------------|
| 7 | Closing<br>Balance O/s<br>of works with<br>Sub<br>Contractor | a) Sum of all closing Balance<br>outetoneling derived from 20H filed.<br>Enter value<br>b)Audited statement-13A-PART V-B-<br>BC(13).<br>0<br>c) Total contract amount involved in<br>Works contract pending as per<br>Succeeding years - 13A.PART V-B-<br>BA(SI.No.2-3)<br>0 | 0 | to be calculated | * | WC7 Upload<br>Choose File No file chosen |

In this way keep feeding the correct the data from the adduced documents

| 8 | Labour<br>expenses                                            | a)Exemption under Rule.10 as per<br>returns.<br>0<br>b)Exemption as per Service tax returns<br>Enter value<br>c)Exemption as per P&L account<br>Enter value<br>d)Labour cess<br>Enter value<br>e)Componded receipts<br>10962791<br>f)Non compounded receipts<br>0<br>g)Calculated Value<br>to be calculated | 0 | to be calculated | • | WC8 Upload<br>Choose File No file chosen |
|---|---------------------------------------------------------------|----------------------------------------------------------------------------------------------------|---|------------------|---|------------------------------------------|
| 9 | Contract<br>Amount<br>received<br>without<br>deducting<br>TDS | a)Liablity certificate with 0% rate of tax.                                                                                                    | 0 | 0                | * | WC9 Upload<br>Choose File No file chosen |

# In this way keep feeding the correct the data from the adduced documents

| 10 | Details of OR<br>cases            | 34455                                                                                 | na | 0                | •      | WC10 Upload<br>Choose File No file chosen |
|----|-----------------------------------|---------------------------------------------------------------------------------------|----|------------------|--------|-------------------------------------------|
| 11 | Details of CR<br>cases            | 3)CP<br>3343                                                                          | na | ٥                | *      | WC11 Upload<br>Choose File No file chosen |
| 12 | Details of LAR<br>cases           | a)LAR<br>na                                                                           | na | 0                | •      | WC12 Upload Choose File No file chosen    |
| 13 | Details of<br>Court<br>judgements | a)List of Court judgements                                                            | na | ٥                | *      | WC13 Upload<br>Choose File No file chosen |
| 14 | TDS collected<br>by the dealer    | a) TDS collected by the dealer (13A)<br>0<br>Default amount by dealer.<br>Enter value | 0  | to be calculated | v<br>V | WC14 Upload<br>Choose File No file chosen |

# In this way keep feeding the correct the data from the adduced documents

| 15 Payment<br>given to<br>Subcontractor<br>without TDS | a)Payment given to Subcontractor<br>without TDS(13A)<br>0<br>b)20E<br>Enter value         |   | to be calculated | *      | WC15 Upload<br>Choose File No file chosen |
|--------------------------------------------------------|-------------------------------------------------------------------------------------------|---|------------------|--------|-------------------------------------------|
| 16 Local<br>Purchase                                   | a)Return 0 b)Betr Enter value 0 c)Build from own invoice 0 d)Build from others invoice. 0 | 0 | to be calculated | •      | WC16 Upload<br>Choose File No file chosen |
| 17 6(2) purchase                                       | a)Return<br>0<br>b)B2 - an<br>Enter value                                                 | 0 | to be calculated | v<br>V | WC17 Upload<br>Choose File No file chosen |

# After completing all the entries.

| erala Commercial Tax Department                    |                                       | SCRUTINY FOR WORKS CONTRACTS Malaya         |            |             | English 🚊 🌣 |                            |
|----------------------------------------------------|---------------------------------------|---------------------------------------------|------------|-------------|-------------|----------------------------|
|                                                    | Comparison<br>of Contract             | a)Total Contract amount received            | 2495158.03 | 47665783.97 |             | WC18 Upload                |
| Purchase<br>Turnover<br>2495158.03                 | Receipts with<br>Purchase<br>Turnover | a)Interstate Purchase and Local<br>Purchase |            |             |             |                            |
|                                                    | 2495158.03                            |                                             |            |             |             |                            |
| Allowable IT<br>in the case of<br>Non<br>Compounde | Allowable ITC                         | a)Tax Paid from others Sales                | 0          | 0           |             | WC19 Upload                |
|                                                    | in the case of                        | 124757.91                                   |            | ~           |             | Choose File No file chosen |
|                                                    | Compounded                            | b)Tax Paid from Own Invoices                |            |             |             |                            |
|                                                    |                                       | 0                                           |            |             | le le       |                            |
|                                                    |                                       | c)IPT eligible from Returns                 |            |             |             |                            |
|                                                    |                                       | 0                                           |            |             |             |                            |
| ing                                                | 1 to 19 of 19 entrie                  | s                                           |            |             |             | Previous 1                 |
|                                                    |                                       |                                             |            |             |             |                            |
|                                                    |                                       |                                             |            |             |             | Subm                       |
|                                                    |                                       |                                             |            |             |             |                            |

Click the submit button at the bottom to submit the details entered.

| 2) purchase    | a)Return    |  | to be calculated | WC17 Upload                     |
|----------------|-------------|--|------------------|---------------------------------|
|                | 0           |  |                  | Choose File No file chosen      |
|                | b)P&L ac    |  |                  |                                 |
|                | Enter value |  |                  |                                 |
| 7 of 17 entrie | s           |  |                  | Previous 1 Next                 |
|                |             |  |                  | click here for final submission |
| RVICES         |             |  |                  | KERALA TAXES                    |

Click on OK button for reconfirmation asked by the page to submit the details.

| ommerc | ial Tax Departmen                                   | it                                                   | 10.5.60.86:8080 s<br>Do you want to subn | iays:                     |       | Malayalam English       |
|--------|-----------------------------------------------------|------------------------------------------------------|------------------------------------------|---------------------------|-------|-------------------------|
| 15     | Payment<br>given to<br>Subcontractor<br>without TDS | a)Payment given to Subcontractor<br>without TDS(13A) |                                          | OK Cancel                 | dfd   | WC15 Upload             |
|        |                                                     | 0                                                    |                                          |                           |       |                         |
|        |                                                     | b)20E                                                |                                          |                           |       | 4                       |
|        |                                                     | 5454                                                 |                                          | click ok button to submit |       |                         |
| 16     | Local                                               | a)Return                                             | 0                                        | 4544                      | gffdg | WC16 Upload             |
|        | Purchase                                            | 0                                                    |                                          |                           |       | Choose File test2.csv   |
|        |                                                     | b)P&L.                                               |                                          |                           |       |                         |
|        |                                                     | 4544                                                 |                                          |                           |       | h.                      |
|        |                                                     | c)Build from own invoice                             |                                          |                           |       |                         |
|        |                                                     | 0                                                    |                                          |                           |       |                         |
|        |                                                     | d)Build from others invoice.                         |                                          |                           |       |                         |
|        |                                                     | 0                                                    |                                          |                           |       |                         |
| 17     | 6(2) purchase                                       | a)Return                                             | 0                                        | 545454                    | fgfdg | WC17 Upload             |
|        |                                                     | 0                                                    |                                          |                           |       | Choose File testing.png |
|        |                                                     | b)P&L ac                                             |                                          |                           | 1 3   |                         |
|        |                                                     | 545454                                               |                                          |                           | []    | 2                       |

| ] New Tab | IAS Officers As              | sociat 🛛 T Example of registrati 🛛 🦪 JSP -          | 10.5.60.86:8 | 3080 savs:         | × HttpServlet class in S | 🔀 HttpServlet (Servlet 🖉 🕝 Ge       |
|-----------|------------------------------|-----------------------------------------------------|--------------|--------------------|--------------------------|-------------------------------------|
| mmercia   | nmercial Tax Department      |                                                     |              | fully              |                          | Malayalam                           |
| 15        | Payment given to             | a)Payment given to Subcontracto<br>without TDS(13A) | _            | OK                 | dfd                      | WC15 Upload<br>Choose File test.txt |
|           | Subcontractor<br>without TDS | 0                                                   |              | Δ                  |                          |                                     |
|           |                              | b)20E                                               |              | U                  |                          |                                     |
|           |                              | 5454                                                |              |                    |                          |                                     |
| 16        | Local                        | a)Return                                            | 0            | click ok button to | continue                 | WC16 Upload                         |
|           | Purchase                     | D                                                   |              |                    | _                        | Choose File test2 csv               |
|           |                              | b)P&L.                                              |              | R                  | -                        |                                     |
|           |                              | 4544                                                |              | S                  |                          |                                     |
|           |                              | c)Build from own invoice                            |              |                    |                          |                                     |

Wait for some time till the saved successfully message is displayed. Click OK to redirect to scrutiny for works contracts page.

| Kerala Commercial Tax Department | SCRUTI          | NY FOR WORKS CON | TRACTS |    | Malayalam | English | ± | \$ |
|----------------------------------|-----------------|------------------|--------|----|-----------|---------|---|----|
| 1 AMAN                           | Cases:          | 32081689552      | ×      | 11 | 1.0       |         |   |    |
| A BERT                           | Assess<br>Year: | 2015-2016        |        | 17 | 1         |         |   |    |
|                                  | 120             |                  | 61     | V  | 1.52      |         |   |    |
|                                  |                 | AN               |        |    |           |         |   |    |
|                                  |                 | 270              |        | 25 |           |         |   |    |
| N. S. R. L. S.                   | Stel.           | 1                | 1.4    | -  |           |         |   |    |
| 1. 112.519                       |                 |                  | SYN AS |    |           | 20      |   |    |

Here we can select the assessment year and dealer name for doing scrutiny for works contract for next case.

How can we see the log of scrutiny completed case?

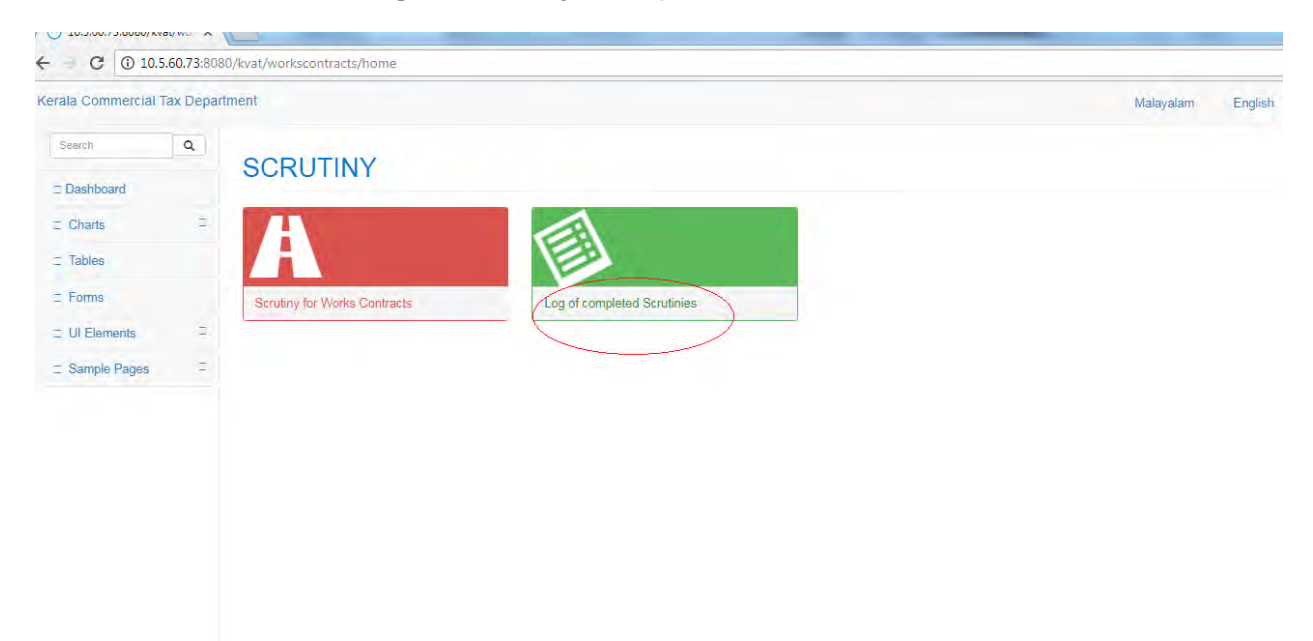

Click on the rounded icon to see the log of completed scrutinies

| Kerala Commercial Tax Department |                                      | VIE        | W ASSIGNED SO     | RUTINY FOR OFFICE  | RS Malaya    | lam English 🚖 🍄                        |
|----------------------------------|--------------------------------------|------------|-------------------|--------------------|--------------|----------------------------------------|
| how 200                          | 0 • entries                          | 2.51       | COUNT:            | 16                 | S. In        | Search:                                |
| SI.No                            | Dealer                               | Assmt Year | Completed<br>Date | Mismatch<br>Amount | View Details | Upload/Download Preassessmen<br>Notice |
| 1                                | GRACE INDUSTRIES.,                   | 2011-12    | 05-02-2018        | Rs.13902441.96     | View Details | Ł Download                             |
| 2                                | P.R& BROTHERS                        | 2012-13    | 22-01-2018        | Rs.20430303.06     | View Details | Upload<br>Choose File No file chosen   |
| 3                                | P.R& BROTHERS                        | 2011-12    | 05-02-2018        | Rs.43022781.01     | View Details | Upbad<br>Choose File No file chosen    |
| 4                                | VISWAM DIGITAL PRESS PRIVATE LIMITED | 2015-16    | 03-01-2018        | Rs.22041760.88     | View Details | Ł Download                             |
| 5                                | RAJENDRAN                            | 2011-12    | 23-02-2018        | Rs.13291858        | View Details | Upload<br>Choose File No file chosen   |
|                                  | KANYAMANNII ENTERRISES               | 2012 13    | 03-01-2018        | Rs 5844867 96      | View Details | L Download                             |

After sending the pre assessment notice, the assessing authority should upload the scan copy of the same in the following page.

| Kerala C | Kerala Commercial Tax Department     |            | W ASSIGNED SC     | RUTINY FOR OFFICE  | RS Malaya    | lam English 🚖 🌣                         |
|----------|--------------------------------------|------------|-------------------|--------------------|--------------|-----------------------------------------|
| show 200 | 0 • entries                          | 2.31       | COUNT: 1          | 16                 | S            | Search:                                 |
| SI.No    | Dealer                               | Assmt Year | Completed<br>Date | Mismatch<br>Amount | View Details | Upload/Download Preassessment<br>Notice |
| 1        | GRACE INDUSTRIES.,                   | 2011-12    | 05-02-2018        | Rs.13902441.96     | View Details | L Download                              |
| 2        | P.R& BROTHERS                        | 2012-13    | 22-01-2018        | Rs.20430303.06     | View Details | Choose File No file chosen              |
| 3        | P.R& BROTHERS                        | 2011-12    | 05-02-2018        | Rs.43022781.01     | View Details | Upload<br>Choose File No file chosen    |
| 4        | VISWAM DIGITAL PRESS PRIVATE LIMITED | 2015-16    | 03-01-2018        | Rs.22041760.88     | View Details | Ł Download                              |
| 5        | RAJENDRAN                            | 2011-12    | 23-02-2018        | Rs.13291858        | View Details | Upload<br>Choose File No file chosen    |
| 6        | KANYAMANNIL ENTERPRISES              | 2012-13    | 03-01-2018        | Rs.5844867.96      | View Details | ▲ Download                              |

Should you require any clarifications send the email on <u>ScMwc.ctd@kerala.gov.in</u>